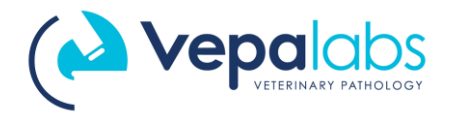

Skyla VB1 Veterinary Chemistry Analyser

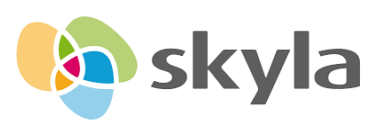

# Skyla VB1 Quick Guide

### Sample Collection and Handling

- 1. Correct sample processing is the most important step in obtaining accurate results.
- 2. Sample guidelines:
  - a. Use 22-gauge or larger size needle to prevent haemolysis
  - b. Immediately transfer blood into a Lithium Heparin anti-coagulated (green top) collection tube.
    - i. Remove stopper from tube and needle from syringe. Hold the top of the syringe over tube and gently dispense blood into tube. Fill to tube fill line, or at least ½ tube.
    - ii. Invert tube 8 to 10 times to properly mix blood and anticoagulant.
    - iii. Centrifuge sample in order to collect plasma sample.
    - iv. Once collected testing must be conducted within 1 hour (at room temperature)

#### **Running a Chemistry Panel Test**

- 1. Take out the Disc from foil pouch, being careful not to touch the Optical Area or Barcode Ring (wearing gloves is optimal).
- 2. Remove Aluminium foil strip along the arrow at a 45-degree angle.

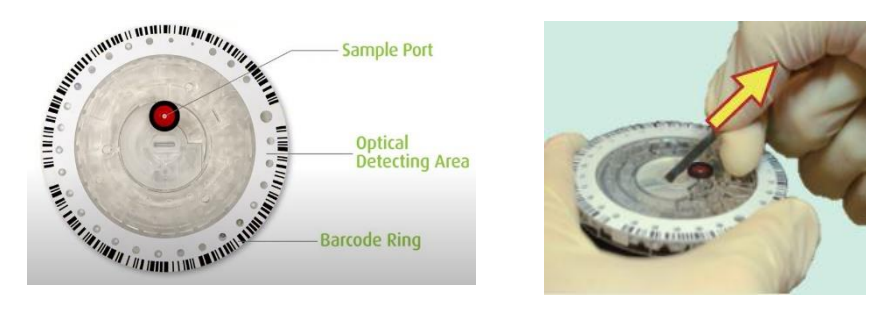

- 3. Use 200  $\mu$ L or 220  $\mu$ L pipette to draw up plasma sample.
  - a. Press plunger down and withdraw sample slowly and steadily.
  - b. Slowly inject sample (220 $\mu$ L over 3 seconds) into the sample port by pushing the plunger down.

**NOTE**: Before lifting your thumb, remove pipette tip from sample port to avoid redrawing sample out of the disc.

- c. Make sure all sample in tip has been dispensed completely into the disc.
- Press [Start] to open loader door. Place disc flush in drawer.
   \*Note: If disc is not loaded correctly, this can lead to a drawer jam and damage to the analyser
- 5. Enter patient details then allow test to complete (13 minutes)

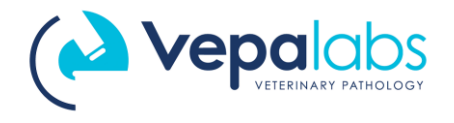

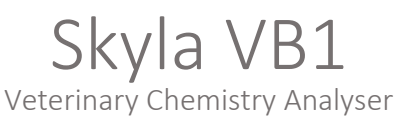

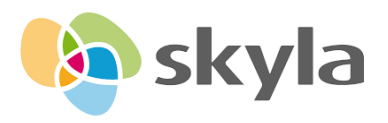

# Running a Chemistry Single/Dual Assay Test

- 1. Take out the Single Assay cartridge(s) from foil pouch (Avoid touching optical detecting area).
- Snap the cartridge(s) into the Metal Carrier
   \*Align the groove below the barcode of the cartridge to the raised bump on the outer edge of the metal carrier, then press the cartridge into its slot.

\*If only 1 or 2 cartridges are being used, fill the remaining slots with Balancer cartridge(s).

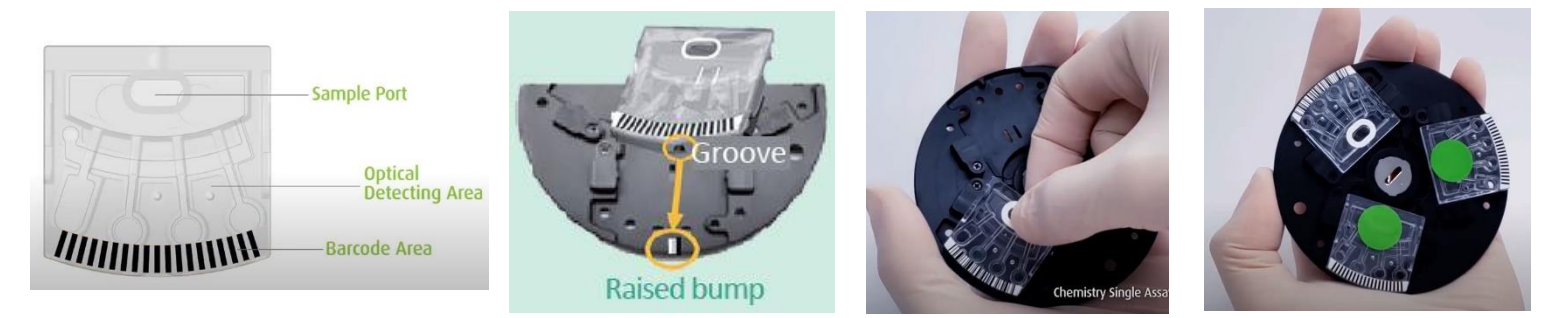

- 3. Centrifuge Diluent tube for 10 sec before use.
- 4. Use 50μL pipette to draw 50μL plasma or serum for diluent tube
  - $\ensuremath{^*\text{Lean}}$  the tip on inner wall of diluent tube without touching diluent
  - \*Inject VERY SLOWLY 50  $\mu L$  plasma into the tube
  - \*Make sure all specimen in tip has been drawn by inner wall

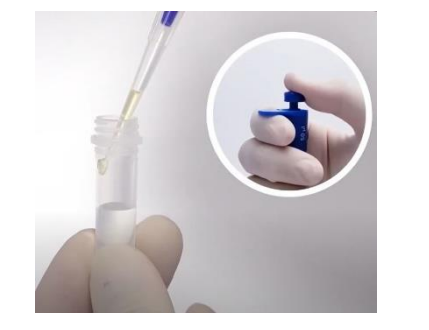

No leftover sample in the tip (as few as possible)

5. Close the cap, invert the tube 8-10 times to mix well

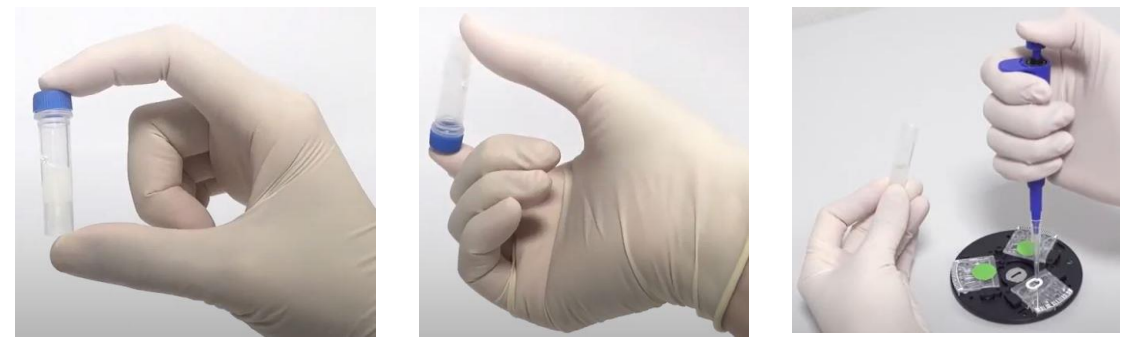

- 6. With a new tip, draw the diluted specimen and inject 2 shots of 50µL into cartridge (100µL)
- Press [Start] to open loader door. Place disc flush in drawer.
   Note: If disc is not loaded correctly, this can lead to a drawer jam and damage to the analyser.
- 8. Enter patient details then allow test to complete (13 minutes)

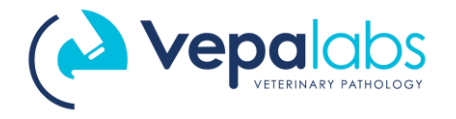

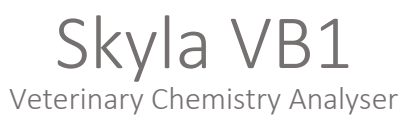

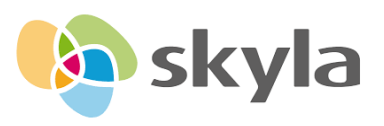

## Sample Interferences

- 1. There are 3 major kinds of interference that can be present in a patient sample
  - Lipaemia
  - Haemaolysis
  - Icterus
- The Skyla VB1 can detect each interference status to give a score/rating Rating: 0 (perfect), + (medium), ++ (medium severe), +++ (severe) Score: 0 - 999 (will only show upon severe interference and some items with % as warning)
- 3. The analyser will make compensation according to the interference.
- 4. An analyte with a % symbol means the result is possibly over the Tea (Total Allowable Error).
- 5. A result with N.A. or ~ means there is severe interference that cannot be compensated by the photometer device. These symbols are shown to avoid incorrect results displaying.
  - a. Calculated analytes such as Globulin cannot be calculated with an unknown value
    i. E.g. #GLOB=TP-ALB. If TP is N.A. and ALB=3, GLOB cannot be calculated and will show ~ .
- 6. A result with > or < means the result is beyond the measurement dynamic range.

| Syst  | em QC:  |            | 0 K   |
|-------|---------|------------|-------|
| Samp  | le QC:  | Interfer   | ence  |
| LIP:  | +++ HEN | 1: ++ ICT: | 0     |
|       |         |            |       |
| ltem  | Result  | Range      | Unit  |
|       |         |            |       |
| ALB   | 3.0     | 2.6-4.0    | g/dL  |
| TP /  | 1%>10   | 5.2-8.2    | g/dL  |
| GLU/  | 80      | 70-110     | mg/dL |
| ALP   | % N.A.) | 23-212     | U/L   |
| ALT   | <20 /   | 16-120     | U/L   |
| BUN   | 16 N.A. | 6-26       | mg/dL |
| CREA  | 16 1.3  | 0.4-1.6    | mg/dL |
| #GLOB | N       | 2.3-3.5    | g/dL  |
| #A/0  | w       |            |       |
| #B/C  | w       |            |       |
|       |         |            |       |

If you have concerns with a patient result displaying any of the above, please call Vepalabs on 1300 837 252 for assistance.

#### **Demonstrational Videos**

**Running Chemistry Panel** 

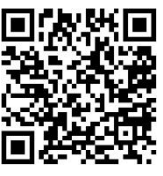

Running Single/Dual Assay

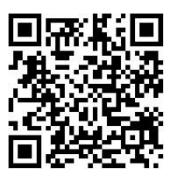